## 2 Excel Lesson with a Fruit Chart

- 1. Cell A1 click on merge
  - a. Type in the name of your Fruit Chart Center to C2.
- 2. Place the first fruit in Column A3 and the number in Column B3.
- 3. High light from A3 to B9 Go to Insert Bar Chart 3D.
- 4. Click on the first bar & right click on the mouse
  - a. and color it. Make them the color relative
  - b. to the type of fruit it is and repeat.
- Go to Page Layout Page Setup TAB Header / FOOTER Custom Header.
  - a. Left Section Type in your name & Grade Right Section click on the date THEN (OK)
  - b. Click on tab SHEET. Under the word Print check off Gridlines and then Row and column headings.
- 6. Save your Lesson in a folder called EXCEL same as before..

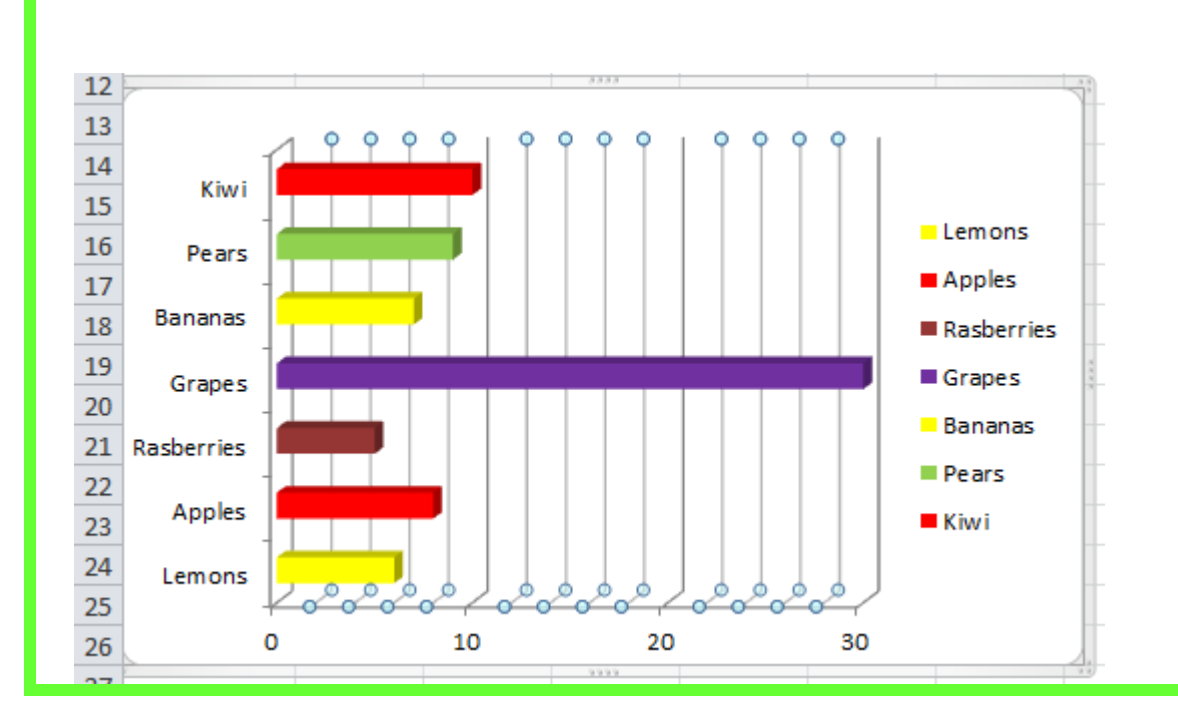

| Y   | OUR NAME   |    |      |      |    |               | DATE                    |          |  |
|-----|------------|----|------|------|----|---------------|-------------------------|----------|--|
| Ţ   | A          | В  | С    | D    | E  | F             | G                       | Н        |  |
|     | Penny's    |    |      |      |    |               |                         |          |  |
| :   |            |    |      |      |    |               |                         |          |  |
|     | Lemons     | 6  |      |      |    |               |                         |          |  |
| -   | Apples     | 8  |      |      |    |               |                         |          |  |
| ;   | Rasbernies | 5  |      |      |    |               |                         | •        |  |
| 5 ( | Grapes     | 30 |      |      |    |               |                         |          |  |
| 7   | Bananas    | 7  |      |      |    |               |                         | •        |  |
| 3   | Pears      | 9  |      |      |    |               |                         |          |  |
| 9   | Kiwi       | 10 |      |      |    |               |                         | •        |  |
| 0   |            |    |      |      |    |               |                         |          |  |
| 1   |            |    |      |      |    |               | ·                       | <u>.</u> |  |
| 2   | va 1       |    |      |      |    |               |                         |          |  |
| 5   |            |    |      |      |    |               | Le mons                 |          |  |
| H   | Pears      |    |      |      |    |               | Apples                  |          |  |
| 6   | Bananas 🧧  | _  |      |      |    |               | - Pashavias             |          |  |
| 7   | Ganes      |    |      |      |    |               |                         |          |  |
| в   | on pes     |    |      |      |    | _             | Grapes                  |          |  |
| 9   | Rasberries |    | _    |      |    |               | <mark>-</mark> Bana nas |          |  |
| o   | Apples 🧧   |    |      |      |    | _             | Pea is                  |          |  |
| 1   | Lamone 1   | _  | _    |      |    |               | Kiwi                    |          |  |
| 2   |            |    | 2    | 2 2  | _/ | $\rightarrow$ |                         |          |  |
| 3   | 0          | 5  | 10 1 | 5 20 | 25 | 30            |                         |          |  |

| Page Setup          |                                    |               |                        |           |  |  |  |  |  |  |  |
|---------------------|------------------------------------|---------------|------------------------|-----------|--|--|--|--|--|--|--|
| Page                | Margins                            | Header/Footer | Sheet                  |           |  |  |  |  |  |  |  |
| Print <u>a</u> rea: |                                    |               |                        |           |  |  |  |  |  |  |  |
| Print titles        |                                    |               |                        |           |  |  |  |  |  |  |  |
| <u>R</u> ows to     | Rows to repeat at top:             |               |                        |           |  |  |  |  |  |  |  |
| <u>C</u> olumns     | <u>C</u> olumns to repeat at left: |               |                        |           |  |  |  |  |  |  |  |
| Print               |                                    |               |                        |           |  |  |  |  |  |  |  |
| ✓ Gridli            | nes                                | C             | o <u>m</u> ments:      | (None)    |  |  |  |  |  |  |  |
| Black               | and white                          | C             | ell <u>e</u> rrors as: | displayed |  |  |  |  |  |  |  |
| Draft               | guality                            |               |                        |           |  |  |  |  |  |  |  |
| Row                 | and co <u>l</u> umn                | headings      |                        |           |  |  |  |  |  |  |  |